# La liste des listes de choix

Vous pouvez personnaliser certaines listes de choix de Pégase :

- <u>Activités principales des entreprises</u> : Utilisée dans les lieux de stage pour définir l'activité principale d'une entreprise.
- <u>Justificatifs d'absence</u> : Utilisée dans les absences de personnels pour définir le type de justificatif d'absence fourni.
- <u>Langues enseignées dans une classe</u> : Utilisée dans les classes pour définir les langues qui sont enseignées dans une classe.
- Matières : Matières enseignées par les professeur(e)s.
- <u>Motifs d'absence</u>: Utilisée dans les absences de personnels pour définir le motif de l'absence du personnel.
- <u>Motifs d'entrée d'un élève</u> : Utilisée dans la gestion des élèves entrants pour définir le motif de l'arrivée d'un(e) nouvel(le) élève.
- <u>Motifs de sortie d'un élève</u> : Utilisée dans la gestion des élèves sortants pour définir le motif de départ d'un(e) élève.
- <u>Moyens de transport</u> : Utilisée dans les ordres de mission pour lister les moyens de transport qui seront utilisés par la personne.
- <u>Options d'une classe</u> : Utilisée dans les classes pour définir les options possibles dans une classe.
- <u>Spécificités d'une classe</u> : Utilisée dans les classes pour définir les spécificités d'une classe (ULIS, SEGPA, ...).
- <u>Statuts des professeurs</u>: Utilisée dans la fiche d'un(e) professeur(e) pour définir le statut professionnel d'un(e) professeur(e): agrégé stagiaire ou titulaire, certifié stagiaire ou titulaire, contractuel, …
- <u>Types de contrats</u> : Utilisée dans la fiche d'un autre personnel pour définir le type de contrat du personnel : fonctionnaire stagiaire ou contractuel, CDD, CDI, ...
- <u>Types de personnels</u>: Utilisée dans la fiche d'un autre personnel pour définir son type : AED, AESH, Principal, …

La liste des listes de choix n'est pas personnalisable : elle est créée lors de l'inscription.

# Accès à la liste des listes de choix

Pour accéder à la liste des listes de choix, cliquez sur **Administration > Personnalisations > Listes de choix** (①).

#### Remarque

Seuls les administrateurs peuvent personnaliser les listes de choix.

| Pégase                                                                                            | G≻                                       |              |  |
|---------------------------------------------------------------------------------------------------|------------------------------------------|--------------|--|
| Accueil Personnes - Au quotidien - Comités, commissions, conseils, ESS - Organisation - Liens ext | ternes + Administration + Votre compte   |              |  |
| Accueil > Personnalisation des listes de choix                                                    | Votre établissement >                    |              |  |
| Listes de choix                                                                                   | Personnalisations   Modèles de courriers | 2 AIDE       |  |
|                                                                                                   | Super-administration                     |              |  |
|                                                                                                   |                                          | Rechercher : |  |
|                                                                                                   | Nombre d'items                           |              |  |
| Activités principales des entreprises                                                             |                                          | 44 🖉         |  |
| Justificatifs d'absence                                                                           |                                          | 12 🖉         |  |
| Langues enseignées dans une classe                                                                |                                          | 3            |  |
| Matères                                                                                           |                                          | 16           |  |
| Motifs d'absence                                                                                  |                                          | 20           |  |
| Motifs d'entrée d'un élève                                                                        |                                          | 7 🖉          |  |
| Motifs de sortie d'un élève                                                                       |                                          | 9            |  |
| Moyens de transport                                                                               |                                          | 14 🖉         |  |
| Options d'une classe                                                                              |                                          | 3            |  |
| Spécificités d'une classe                                                                         |                                          | 2            |  |
| Statuts de professeurs                                                                            |                                          | 7 🖉          |  |
| localhost/pegase/index.php?module=administration&action=listes_choix                              | 6 💋 -                                    |              |  |

### Modifier une liste de choix

Pour modifier une liste de choix, cliquez sur le bouton 🧭 de la liste à modifier (②).

Le formulaire de saisie apparaît dans une fenêtre modale (③).

Pour ajouter un libellé, cliquez sur le bouton **Ajouter un libellé** (④). Une nouvelle ligne apparaît (⑤). Tapez le nouveau libellé. Vous pouvez ajouter autant de libellés que vous le souhaitez.

Vous pouvez aussi modifier les libellés existants à votre convenance.

#### **Attention**

Un libellé créé ne peut être supprimé.

#### Remarque 2

Les libellés seront classés dans l'ordre alphabétique lors de la sauvegarde.

### Attention 2

N'oubliez pas de sauvegarder (⑥) sinon les libellés (ajoutés et modifiés) ne seront pas sauvegardés.

| Pégase                                                                     |                                                                                                  |   |   |                | Ð      |
|----------------------------------------------------------------------------|--------------------------------------------------------------------------------------------------|---|---|----------------|--------|
| Accueil Personnes + Au quotidien + Comités, commissions, conseils, ESS + 0 | <sup>ss- c</sup> Modifier une liste de choix                                                     |   |   |                |        |
| Accueil > Personnalisation des listes de choix                             |                                                                                                  |   |   |                |        |
| Listes de choix                                                            | Les modifications ne seront appliquées qu'une fois la liste sauvegardée (bouton en bas de page). |   |   |                | ? AIDE |
|                                                                            | 1. Autre                                                                                         |   |   | Rechercher :   |        |
|                                                                            | 2. Changement d'orientation                                                                      |   | • | Nombre d'items | *      |
| Activités principales des entreprises                                      |                                                                                                  |   |   | 44             |        |
| Justificatifs d'absence                                                    | 3. Déménagement                                                                                  | J |   | 12             |        |
| Langues enseignées dans une classe                                         | 4. Dérogation                                                                                    |   |   | 3              |        |
| Matières                                                                   | 5. Exclusion suite à un conseil de discipline                                                    |   |   | 16             |        |
| Motifs d'absence                                                           | 6. Placement en famille d'accueil                                                                |   |   | 20             |        |
| Motifs d'entrée d'un élève                                                 | 7. Retour dans sa famille                                                                        |   |   | 7              |        |
| Motifs de sortie d'un élève                                                | 8. <b>(5)</b>                                                                                    |   |   | 9              |        |
| Moyens de transport                                                        |                                                                                                  |   |   | 14             |        |
| Options d'une classe                                                       | + AJOUTER UN LIBELLÉ                                                                             |   |   | 3              |        |
| Spécificités d'une classe                                                  |                                                                                                  |   |   | 2              |        |
| Statuts de professeurs                                                     |                                                                                                  |   |   | 7              |        |
| Types de contrats                                                          |                                                                                                  |   |   | 6              |        |